## Wireless LAN USB 2.0 Dongle 54 Mbps

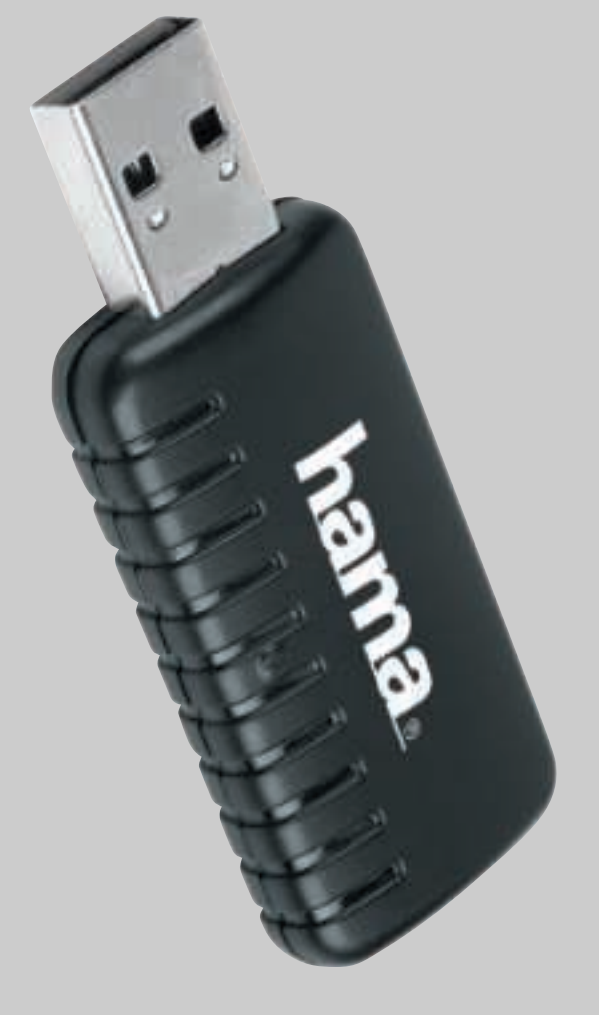

Hama GmbH & Co KG Postfach 80 86651 Monheim/Germany Tel. +49 (0)9091/502-0 Fax +49 (0)9091/502-274 hama@hama.de www.hama.de Made in China

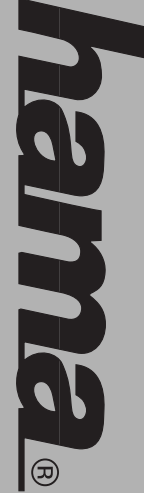

# www.hama.de

**banda** 

00062766

| 9) |
|----|
| 3  |

## D Kurzanleitung Wireless LAN USB 2.0 Dongle 54 Mbps

### Beginn der Installation:

Bitte verbinden Sie den USB-Stick vor der Installation noch <u>nicht</u> mit dem USB-Anschluss!

Legen Sie die Treiber-CD-ROM in das entsprechende Laufwerk. Klicken Sie dann auf -> Start -> Ausführen -> Durchsuchen. Wählen Sie bei "Suchen in" Ihr CD-ROM Laufwerk aus. Markieren Sie dann "**SETUP.exe"** und bestätigen Sie mit -> Öffnen -> OK. Es erscheint nun ein neues Fenster "Install Wizard". Klicken Sie auf -> Next. Wir empfehlen die Standardeinstellungen zu belassen. Fahren Sie fort mit -> Next

Hinweis für Windows ME/98SE -Benutzer: Wählen Sie jetzt "Yes, I want to restart my computer now." Und klicken dann auf -> OK. Windows startet anschließend neu.

Hinweis für Windows 2000/XP-Benutzer. Starten Sie Windows jetzt bitte manuell neu.

Nehmen Sie die CD-ROM wieder aus dem Laufwerk. Verbinden Sie dann den USB-Stick mit einem freien USB-Anschluss und beginnen mit der Treiber Installation.

## Treiber-Installation unter Windows XP:

Der Wireless LAN USB Adapter wird vom System automatisch installiert. Db Windows den Wireless LAN USB-Stick ordnungsgemäß ins System eingebunden hat, können Sie im Geräte-Manager überprüfen. Klicken Sie hierzu auf ==> Start ==> Systemsteuerung (im klassischen Startmenü ==> Start ==> Einstellungen ==> Systemsteuerung) ==> Drucker und andere Hardware und dann auf System unter siehe auch (In der klassischen Ansicht Doppelklick auf System). Im Fenster Systemeigenschaften fahren Sie fort mit ==> Hardware ==> Geräte-Manager. In der Sektion Netzwerkadapter muss der Eintrag "(ZD1211) IEEE 802.11b+g USB Adapter" ohne gelbes Ausrufezeichen vorhanden sein.

## Hinweis zum Windows XP-Utility:

Im Betriebssystem ist ein Konfigurations-Hilfsprogramm enthalten. Wir empfehlen Ihnen aber, das Utility des Sticks zu verwenden. Klicken Sie hierzu neben der Task-Leiste unten rechts auf das Symbol mit

> den zwei Computern, das zur drahtlosen Netzwerkverbindung gehört. Fahren Sie dann fort mit ==> Erweitert ==> Drahtlose Netzwerke. Entfernen Sie hier das Häkchen vor "Windows zum Konfigurieren der Einstellungen verwenden" ==> OK. Die Beschreibung der Optionen bezieht sich auf das Utility des Sticks das am Ende dieses Handbuches erläutert wird.

## Treiber-Installation unter Windows 2000 Professional: Der Wireless LAN USB Adapter wird vom System

automatisch installiert. Ob Windows den Wireless LAN USB Adapter ordnungsgemäß ins System eingebunden hat, können Sie unter Start => Einstellungen => Systemsteuerung ==> System ==> Hardware ==> Geräte-Manager ==> Netzwerkadapter nachsehen. Dort muss der Eintrag "(ZD1211) IEEE 802.11b+g USB Adapter " ohne gelbes Ausrufezeichen vorhanden sein.

## <u> Treiber-Installation unter Windows ME</u>

Legen Sie die mitgelieferte CD-ROM ins Laufwerk und öffnen Sie das Verzeichnis "D:\" ein (evtl. müssen Sie einen anderen Laufwerksbuchstaben für Ihr CD-ROM eingeben), dort klicken Sie doppelt auf die Datei **SETUP.exe** um den Treiber zu installieren ==> Next ==> Next ==> Fertig stellen. Beantworten Sie die Frage nach dem Neustart mit ==> Ja. Verbinden Sie nun den USB Stecker mit ihrer USB Buchse ihres Computers. Der Computer erkennt den Stick und bindet automatisch den benötigten Treiber in Ihr System ein. Ob der Wireless LAN USB Adapter ordnungsgemäß installiert wurde, können Sie unter **Start ==>** 

 Op der vir dess Erw Osb Anapter on unungsgenass

 installiert wurde, können Sie unter Start ==>

 Einstellungen ==> Systemsteuerung ==> System ==>

 Geräte-Manager ==> Netzwerkkarten nachsehen. Dort

 muss der Eintrag "(ZD1211) IEEE 802.11b+g USB

 Adapter" ohne gelbes Ausrufezeichen vorhanden sein.

### Treiber-Installation unter Windows 98SE (Zweite Ausgabe)

Die Installation startet vollautomatisch. Wenn Sie dazu aufgefordert werden, legen Sie die Windows 98SE CD ein und klicken danach auf "OK" ( evtl. müssen Sie anschließend den Laufwerksbuchstaben für Ihr CD-ROM Laufwerk eingeben ).

Ob Windows den Wireless LAN USB Adapter ordnungsgemäß ins System eingebunden hat, können Sie unter Start ==> Einstellungen ==> Systemsteuerung ==> System ==> Hardware ==>

> Geräte-Manager ==> Netzwerkadapter nachsehen. Dort muss der Eintrag "(ZD1211) IEEE 802.11b+g USB Adapter " ohne gelbes Ausrufezeichen vorhanden sein.

## Konfiguration des Wireless LAN und Optionen des

Utility Klicken Sie auf Start ==> Programme ==> ZD1211 802.11g Utility ==> ZDWLAN um den USB Stick in Ihr Wlan zu integrieren.

### Optionen im Hauptmenü:

Bei "Available Network" werden die in Reichweite befindlichen Netzwerke aufgelistet. Für eine erneute Suche (Scan) klicken Sie bitte auf "Refresh". Um den Adapter mit einem mit einem gefundenen Wireless LAN zu verbinden, doppelklicken Sie bitte auf das gewünschte Netzwerk , oder markieren es und klicken dann auf "Connect to this site".

## Optionen im Menü "More Setting":

General Connection Setting: Klicken Sie auf "change" um diese Einstellung zu ändern:

- Channel: Nur für Ad-hoc Modus. Verwendeter Kanal, muss für alle Geräte eines Netzwerkes gleich sein
- TxRate: Auto: Es wird automatisch die geeignete Sender- und Datenrate gewählt. Bei allen anderen Optionen entsprechende Sender- und Datenrate manuell festlegen.
- SSID: Bis zu 32 Zeichen langer Name des Wireless LANs, muss für alle Geräte eines Netzwerkes identisch sein. Network type: Infrastructure bei Betrieb mit Access
- ork type: Infrastructure bei Betrieb mit Access Point bzw. Router mit Wireless LAN-Funktion. Ad-Hoc wenn kein Access Point bzw. Router im Wireless LAN vor handen ist.

Bestätigen Sie Änderungen mit "Apply".

### Encrypting Setting:

Wir empfehlen Ihnen, hier die Verschlüsselung unbedingt zu aktivieren. Klicken Sie hierzu auf "WEP Encryption Key Setting" und danach auf ‹change›. Die Einstellungen müssen für alle Geräte eines Netzwerks identisch sein.

Bitte stellen Sie dies vor der Schlüssel-Eingabe entsprechend ein. Wenn möglich, sollten Sie 128 Bit (26 Hex-Zeichen 0-9, a-f und A-F) oder 64 Bit (10 Hex-

> Zeichen 0-9, a-f und A-F) lange Schlüssel verwenden. Beispiele: 128 Bit-Schlüssel "645645645ed354a354caef45ae! 64 Bit-Schlüssel "da64650c4f".

Übernehmen Sie die Einstellungen anschließend mit einem Klick auf "**apply**".

Sie können bis zu 4 Schlüssel festlegen und diese bei "Default Key ID" umschalten. Es genügt aber, einen Key bei "1" einzugeben und diesen zu aktivieren. Übernehmen Sie die Einstellungen anschließend mit einem Klick auf "Apply"

#### file:

**Profile:** Die Profile ermöglichen das Festlegen von Einstellungen für verschiedene Netzwerke.

#### Other:

Advanced setting: Ermöglicht Einstellung des Energiesparmodus, Fragmentation Threshold und RTS/CTS Threhold. Hier sind normalerweise keine Änderungen erforderlich.

#### Information:

Hier können Sie die Version des Treibers, der Firmware sowie des Utilities und die MAC-Adresse des USB-Sticks nachsehen.

#### Anmerkung:

Diese Karte darf nur in Deutschland, Österreich, Schweiz, Frankreich, England, Belgien, Spanien, Niederlande, Italien, Dänemark, Ungarn, Polen, Schweden, Portugal, Luxemburg, Irland, Griechenland und Finnland betrieben werden!

Die Konformitätserklärung nach der R&TTE-Richtlinie 99/5/EG finden Sie unter www.hama.de

## linweis zum Umweltschutz:

Elektrische und elektronische Geräte dürfen nicht mit dem Hausmüll entsorgt werden. Der Verbraucher ist gesetzlich verpflichtet, elektrische und elektronische Geräte am Ende lichen Sammelstellen oder an die Verkaufstelle zurückzugeben. Das Symbol auf dem Produkt, der Gebrauchsanleitung oder der Verpackung weist darauf hin. Mit der Wiederverwertung, der stofflichen Verwertung oder andere Formen der Verwertung zum Schutze unseleisten Sie einen wichtigen Beitrag zum Schutze unserer Umwelt.

(€ 0560 ⊡

## (€ 0560 ⊡

## **GB** Short instruction Wireless LAN USB 2.0 Dongle 54 Mbps

### Starting installation:

Do not connect the USB stick to the USB port before installation!

confirm. The Install Wizard opens in a new window Search. Select your CD-ROM drive under Search in. corresponding drive. Then click -> Start -> Execute -> To do so, insert the driver CD-ROM in the settings. Click -> Next to proceed. Click -> Next. We recommend using the standard Then select SETUP.exe and click -> Open -> OK to

Windows then restarts. restart my computer now and then click -> OK. Note for Windows ME/98SE users: Select Yes, I want to

Restart Windows manually. Note for Windows 2000/XP users

Remove the CD-ROM from the drive. Connect the USB stick to a free USB port and start installing the driver.

## Installing Drivers for Windows XP:

adapter. The system automatically install the wireless LAN USE

Device Manager. The entry (ZD1211) IEEE 802.11b+g Start ==> Settings ==> Control Panel) ==> Printer and ==> Control Panel (in the traditional start menu, ==> section without a yellow exclamation mark. USB Adapter must appear in the Network Adapter System Properties window, select ==> Hardware==> (in the traditional view double click system). In the Other Hardware and then on System under see also Device Manager. In order to do this click on ==>Start the Wireless LAN USB Stick in the system in the You can check whether Windows properly integrated

## Note on Windows XP utility:

of this manual to the utility for the stick, which is explained at the enc checkbox ==> 0K. The description of the options refers computers for the wireless network connection beside the stick. To do so, click the symbol with the two assistant. We recommend that you use the utility for Deselect the Use Windows to configure the settings Advanced ==> Wireless networks to continue. the task bar at the bottom right of the screen. Click ==>The operating system contains a configuration

## The system automatically install the wireless LAN USB Installing Drivers for Windows 2000 Professional:

Adapter should now appear without a yellow exclamation mark. adapters. The entry (ZD1211) IEEE 802.11b+g USB Start ==> Settings ==> Control Panel ==> System ==> the wireless LAN USB adapter in the system under You can check whether Windows properly integrated adapter. Hardware ==> Device Manager ==> Network

## Installing Drivers for Windows ME:

asked whether you want to restart the system, click install the driver ==>Next ==> Next ==>Finish. When letter for your CD-ROM). Double-click SETUP.exe to D:\ directory (you may have to enter a different drive Insert the supplied CD-ROM into the drive and open the

computer. The computer recognises the stick and without a yellow exclamation mark. 802.11b+g USB Adapter should now appear Manager ==> Network Cards. The entry (ZD1211) IEEE Settings ==> Control Panel ==> System ==> Device adapter was installed properly under Start ==> system. You can check whether the wireless LAN USB automatically integrates the required drivers in your Connect the USB Stick to the USB port of your

## Installing Drivers on Windows 98SE (second edition)

drive). (you may have to enter the letter of your CD-ROM Windows 98SE CD in your CD-ROM drive and click OK Installation starts automatically. If prompted, place the

Adapter should now appear without a yellow exclamation mark. adapters. The entry (ZD1211) IEEE 802.11b+g USB Hardware ==> Device Manager ==> Network Start ==> Settings ==> Control Panel ==> System ==> the wireless LAN USB adapter in the system under You can check whether Windows properly integrated

Click Start ==> Programs ==> ZD1211 IEEE 802.11g **Configuring the Wireless LAN and Utility Options** Utility ==> ZDWLAN to integrate the USB stick in your

### Options in the main menu:

network or select and click Connect to this site. adapter to a wireless LAN, double click the selected Network. Click Refresh to scan again. To connect the All networks within range are listed under Available

## **Options in the More Settings menu:**

#### Click Change to change this setting General Connection Setting:

- Channel: For ad-hoc mode only. Channel used, network must be identical for all devices in a
- TxRate: options: set corresponding transmitter Auto: The appropriate transmitter data data rates manually. rate is selected automatically. All other
- SSID: Name for wireless LAN with up to 32 characters. It must be the same for each
- Network type:Intrastructure it used with an access device using the network.
- function. Ad-hoc if no access point or point or router with wireless LAN router with wireless LAN is available.

Click Apply to confirm your entries

### Encrypting Setting:

option. To do so, select WEP Encryption Key Setting, each device in network. Please make corresponding settings before entering key. If possible use a 128 bit then click "Change". Settings must be identical for We recommend always activating the encryption hex characters 0-9, A-F and a-f) key for configuratior (26 hex characters 0-9, A-F and a-f) key or 64 bit (10

#### Examples:

64 bit key da64650c4f 128 bit key 645645645ed354a354caef45ae

Click Apply to confirm the settings.

under Default Key ID. However, only one key must be Click Apply to accept the settings entered and activated for 1. You can specify up to 4 keys and toggle between them

#### Profiles:

networks The profiles allow settings to be made for various

#### Other:

changes must be made here. Allow you to set the power saving mode, fragmentation threshold and RTS/CTS threshold. As a rule, no

stick. firmware and utility and the MAC address of the USB This allows you to view the version of the driver,

Luxemburg, Ireland, Greece and Finland Denmark, Hungary, Poland, Sweden, Portugal, France, England, Belgium, Spain, Holland, Italy This card is for use in Germany, Austria, Switzerland,

See www.hama.de for the declaration of conformity with R&TTE Directive 99/5/EC.

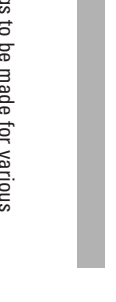

Advanced settings:

#### Information:

#### Note:

Confirmez les modifications par « Apply ».

système en consultant Démarrer ==> Paramètres pouvez vérifier si Windows a correctement intégré d'exclamation jaune. 802.11b+g USB Adapter » doit s'y trouver sans point Adaptateur de réseau. L'entrée « (ZD1211) IEEE Matériel ==> Gestionnaire de périphériques ==> ==> Panneau de configuration ==> Système ==> l'adaptateur USB de réseau local sans fil dans le de lecteur de votre lecteur de CD ROM).Vous (vous serez éventuellement prié de saisir les lettres

Configuration du réseau local sans fil (Wireless IEEE 802.11g Utility ==> ZDWLAN pour intégrer la clé USB dans votre réseau local. Cliquez sur **Démarrer ==> Programme ==> ZD1211** LAN) et options de l'utilitaire

site » afin de connecter l'adaptateur à un réseau selectionnez-le, puis cliquez sur « Connect to this dans « Available Network ». Cliquez sur « Refresh » local sans fil. Double-cliquez sur le réseau désiré ou Options dans le menu principal : pour lancer une nouvelle recherche (Scan). Une liste des réseaux se trouvant à portée apparaît

## Options du menu « More Setting » :

SSID : Network Type : Infrastructure pour le TxRate : Channel : Cliquez sur « **Change** » afin de modifier ce réglage : General Connection Setting : Nom pouvant compter 32 lorsqu'aucun point d'accès ni de réseau local sans fil. Ad-hoc d'accès ou un routeur avec fonction tonctionnement avec un point appareils du réseau. qui doit être identique pour tous les caractères du réseau local sans fil transmission de l'émetteur. manuellement selon le taux de sélectionné automatiquement. Auto: Le taux de transmission de tous les appareils du réseau. canal utilisé doit être le même pour Seulement pour le mode Ad-hoc. Le Toutes les autres options définir 'émet teur approprié est

> général, aucune modification n'est nécessaire ici. Other : sur « Apply ». d'entrer une clé « 1 » et de l'activer. codage. Marquez, à cet effet, « WEP Encryption en Grèce et Finlande ! Autriche, Suisse, France, Angleterre, Belgique, Cette carte ne doit être utilisée qu'en Allemagne, concernant la version du pilote, du firmware, de Permet le réglage du mode d'économie d'énergie, des différents réseaux. Profils : sur « Apply ». Appliquez finalement ces paramètres en cliquant Exemples : (10 caractères hexadécimaux 0-9, A-F et a-f). hexadécimaux 0-9, A-F et a-f) ou de 64 bits utilisez une clé de 128 bits (26 caractères configuration avant de saisir la clé. Si possible, identique pour tous les appareils d'un même Nous vous conseillons instamment d'activer le **Encrypting Setting :** Hongrie, Pologne, Suède, au Portugal, Luxembourg, Remarque : l'utilitaire ainsi que l'adresse de la clé USB. fragmentation Threshold et RTS/CTS Threhold. En Advanced setting : Les profils permettent de déterminer les réglages réseau. Assurez-vous de la conformité de cette fenêtre sur « **Change** ». Cette configuration doit être Key Setting » et cliquez ensuite sur dans la nouvelle Espagne, aux Pays-Bas, en Italie, au Danemark, en Vous pouvez ici consulter des informations nformation : Clé de 128 bits «645645645ed354a354caef45ae! » Clé de 64 bits « da64650c4f ».

muter dans « Default Key ID ». Mais il est suffisant Vous pouvez définir jusqu'à 4 clés et les faire per-

Appliquez finalement ces paramètres en cliquant

99/5/CE se trouve sur www.hama.de. La déclaration de conformité à la directive R&TTE

(€ 0560 ⊡

local sans fil n'est disponible. routeur avec tonction de reseau

## **OK** Kort vejledning til Wireless LAN USB 2.0 Dongle 54 Mbps

### **Begynd installationen:**

USB-stikket må ikke forbindes med USB-tilslutningen før installationen er udført!

Læg driver-CD-ROM'en i det pågældende drev. Klik herefter på -> Start (Begynd) -> Execute (Udfør) -> Search (Gennemsøg). Vælg ved "Search in" (søg i) dit CD-ROM drev. Marker så "SETUP.exe" og bekræft med -> Open (Åbn) -> OK. Nu ses et nyt vindue "Install Wizard" (Installer Wizard). Klik så på -> Next. Vi anbefaler at bevare standardindstillingerne. Gå videre med -> Next.

Vejledning til Windows ME/98SE -brugere: Vælg nu "**Yes, I want to restart my computer now.**" (Ja, jeg ønsker at genstarte min copmputer nu) og klik så på -> 0K. Windows starter herefter på ny.

Vejledning til Windows 2000/XP-brugere. Start Windows manuelt på ny.

Tag nu CD'en ud af drevet. Forbind herefter USB-stikket med en ledig USB-tilslutning og begynd med installation af driveren.

## **Driver-installation under Windows XP**

Wireless LAN USB adapteren installeres automatisk af systemet. Du kan kontrollere, om Windows har integreret Wireless LAN USB-stikket korrekt, i device-manager'en. Klik på -> **Start** (**begynd**) -> **Control Panel (systemstyring)** (**i klassisk startmenu -> Start -> Settings** (**indstillinger**) -> **Control Panel**) -> printer og anden hardware, og herefter på system under "se også" ( i det klassiske skærmbillede dobbeltklik på system). I System Properties vinduet vælges -> Hardware -> Device Manager. Teksten "(**ZD1211) IEEE 802.11b+g USB Adapter**" skal nu ses i sektionen netværksadapter uden et gult udråbstegn.

## Bemærkninger om Windows XP-Utility:

I styresystemet er der et konfigurationshjælpeprogram. Vi anbefaler imidlertid at benytte stikkets Utility. Klik ved siden af Task-bjælken nederst til højre på symbolet med de to computere, der hører til trådløs netværksforbindelse. Fortsæt med -> Extended (udvidet) -> Wireless Network

> (trådløst netværk). Her skal hakket ved "Use Windows to configure the settings" (Brug Windows til konfiguration af ind-stillinger) fjernes. Derefter klikkes -> OK. Beskrivelsen af optionen refererer til kortets Utility, der forklares i slutningen af denne håndbog.

## Driver-installation under Windows 2000

**Protessional:** Wireless LAN USB adapteren installeres automatisk af systemet. Du kan kontrollere, om Windows har integreret Wireless LAN USB-stikket korrekt, i device-manager'en. Klik på -> Start -> ==> Settings ==> Control Panel ==> System ==> Hardware ==> Device-Manager (enhedshåndtering) ==> Networkadapter (netværksadapter). Teksten "(ZD1211) IEEE 802.11b+g USB Adapter" skal nu ses i sektionen netværksadapter uden et gult udråbstegn.

### **Driver-installation under Windows ME:** Læg den medfølgende CD-ROM i drevet og åbn

Læg den medfølgende CJ-KUM i drevet og åbn listen "D:\" (evt. skal du indtaste et andet drevbogstav for dit CD-ROM drev), her dobbeltklikker du på filen **SETUP.exe** for at installere driveren ==> **Next** ==> **Next** ==> **Finish**.

Forbind nu USB-stikket med USB-bøsningen på din computer. Computeren genkender stikket og indlægger automatisk den påkræ-vede driver i dit system.

Du kan kontrollere, om Windows har integreret LAN-USB-adapteren korrekt under -> Start -> Settings -> Control Panel -> System -> Device Manager -> Network cards. Her skal teksten "(ZD1211) IEEE 802.11b+g USB Adapter" ses uden et gult udråbstegn.

### Driver-installation under Windows 98SE (anden udgave)

Installationen starter fuldautomatisk. Når du bliver opfordret til det, skal du lægge din Windows 98SE CD i drevet og derefter klikke på "OK" (evt. må du derefter indtaste bogstavet for dit CD-ROM-drev). Du kan kontrollere, om Windows har integreret LAN-USB-adapteren korrekt under -> **Start** -> **Settings** -> **Control Panel** -> **System** -> **Hardware** -> **Device Manager** -> **Networkadapter**.

> Her skal teksten "( ZD1211 ) IEEE 802.11b+g USB Adapter" ses uden et gult udråbstegn.

#### Konfiguration af Wireless LAN og Utility optionen Klik på Start ==> Program ==> ZD1211 802.11g Utility ==> ZDWLAN for at integrere USB-stikket i din WLAN.

## Ontioner i hovedmenuen<sup>.</sup>

Optioner i hovedmenuen: I "Available Network" oplistes de netværk, der er inden for rækkevidde. For en fornyet søgning (Scan) skal du klikke på "Refresh". For at forbinde adapteren med et fundet Wireless LAN, skal du dobbeltklikke på det ønskede netværk, eller markere det og klikke på "Connect to this site" (tilslut til dette site).

Optioner i menuen "More Setting":

## General Connection Setting:

Klik på "change" for at ændre denne indstilling:

- Channel: Kun til ad-hoc modus. Den anvend te kanal skal være den samme for alle enheder i et netværk. Auto: Den egnede
- Auto: Den egnede senderdataoverførselshastighed vælges automatisk. Alle andre optioner den pågældende senderdataoverførselshastighed vælges manuelt.
- Den op til 32 tegn lange betegnelse for Wireless LAN adapteren skal være det samme for alle enheder i netværket.

SSID:

Vetwork type: Infrastruktur ved drift med access point eller router med Wireless LAN-funktion. Ad-hoc når intet access point eller router i Wireless LAN er til stede

Bekræft ændringerne med "Apply".

Encrypting Setting (Krypteringsindstillinger): Vi anbefaler dig ubetinget at aktivere krypteringen. Til dette markeres "Enable WEP" og klik derefter på det nye skærmvindue på "Change". Indstillingerne skal være identiske for alle enheder i netværket.

> Indstil disse tilsvarende inden krypterings-indtastningen. Om muligt skal du benytte en 128 Bit (26 hexadecimal-tegn 0-9, a-f og A-F) eller en 64 Bit (10 hexadecimal-tegn 0-9, a-f og A-F) nøgle.

#### Eksempler:

128 Bit-nøglel "645645645ed354a354caef45ae! 64 Bit-nøgle "da64650c4f".

Bekræft herefter indstillingerne med et klik på **"Change"**. Forkastelse af ændringerne sker med **"Cancel"** 

**Du kan** fastlægge op til 4 nøgler og skifte mellem disse med "Default Key ID". Det er imidlertid tilstrækkeligt at indtaste en "Key" med "1" og aktivere denne.

Bekræft derefter indstillingerne med et klik på "Apply"

#### Profile (profil):

Profilen muliggør fastlæggelse af indstillinger for forskellige netværk.

#### Other (andet):

Advanced setting (avanceret indstilling): Muliggør indstilling af energisparefunktion, Fragmentation Threshold og RTS/CTS Threshold. Her er der normalt ikke behov for ændringer.

## Information (Information):

Her kan du se driver-udgaven, firmware-udgaven såvel som Utilities og MAC-adressen for USB-stikket.

#### Bemærk:

Dette kort må kun anvendes i Tyskland, Østrig, Schweiz, Frankrig, England, Belgien, Spanien, Holland, Italien, Danmark, Ungarn, Polen, Sverige, Portugal, Luxembourg, Irland, Grækenland og Finland!

Se www.hama.de for konformitetserklæring med R&TTE direktivet 99/5/EC.

## hama

Dinamarca, Hungría, Polonia, Suecia, Portugal, Luxemburgo, Irlanda, Grecia y Finlandia. La declaratión de conformidad según la directiva R&TTE 99/5/EC la encontratá en www.hama.de (E) Este aparato se puede operar sólo en Alemania, Austria, Suiza, Francia, Inglaterra, Bélgica, España, Países Bajos, Italia, Fabricado en Taiwan

La dichiarazione di conformitá secondo la direttiva R&TTE 99/5/EC é disponibile sul sito www.hama.de Olanda, Italia, Danimarca, Ungheria, Polonia; Svezia, Portogallo, Lussemburgo, Irlanda, Grecia e Finlandia. E consentito l'impiego di questo apparecchio solamente in Germania, Austria, Svizzera, Francia, Inghilterra, Belgio, Spagna,

R&TTE-richtlijn 99/5/EC vindt u onder www.hama.de 2 De verklaring van overeenstemming conform de Hongarije, Polen, Zweden, Portugal, Luxemburg, Ierland, Griekenland en Finland gebruikt worden. Dit toestel mag uitsluitend in Duitsland, Oostenrijk, Zwitserland, Frankrijk, Engeland, België, Spanje, Nederland, Italië, Denemarken,

#### R

Dette apparat må kun anvendes i Tyskland, Østrig, Schweiz, Frankrig, England, Belgien, Spanien, Holland, Italien, Danmark, Ungarn, Polen, Sverige, Portugal, Luxemburg, Irland, Grækenland og Finland. Konformitetserklæringen iflg. R & TTE-retningslinierne 99/5/EC finder du under www.hama.de

Urządzenie dopuszczone do użytku w następujących krajach: Niemcy, Austria, Szwajcaria, Francja, Anglia, Belgia, Hiszpania, Holandia, Włochy, Dania, Węgry, Polska, Szwecja, Portugalia, Luksemburg, Irlandia, Grecja, Finlandia. Treść Deklaracji Zgodno sci na podstawie dyrektywy R&TTE 99/5/EC można znaleźć na stronach www.hama.de 3

ال) Er a készülék csak Németországban, Ausztriában, Svájcban, Franciaországban, Angliában, Belgiumban, Spanyolországban, Hollandiában, Olaszországban, Dániában, Magyarországon, Lengyelországban, Svédországban, Portugáliában, Luxemburgban, Írországban, Görögországban, és Finnországban használható!

Em http://www.hama.de pode consultar a declaração de conformidade segundo a directiva R&TTE 99/5/UE • Dinamarca, Hungria, Polónia, Suécia, Portugal, Luxemburgo, Irlanda, Grécia e Finlândia. Este aparelho pode ser utilizado somente na Alemanha, Austria, Suíça, França, Inglaterra, Bélgica, Espanha, Holanda, Itália,

الله) Tätä laitetta saa käyttää vain Saksassa, Itävallassa, Sveitsissä, Ranskassa, Englannissa, Belgiassa, Espanjassa, Alankomaissa, Tätä laitetta saa käyttää vain Saksassa, Itävallassa, Sveitsissä, Ranskassa, Englannissa, Belgiassa, Espanjassa, Alankomaissa,

Radio- ja telepäätelaitteita koskevan direktiivin 99/5/EY

mukainen vaatimustenmukaisuusvakuutus löytyy osoitteesta www.hama.de.

Danmark, Ungern, Polen, Sverige, Portugal, Luxemburg, Irland, Grekland och Finland. Denna apparat får endast användas i Tyskland, Österrike, Schweiz, Frankrike, England , Belgien, Spanien, Nederländerna, Italien, 6

9 Konformitetserklæringen R&TTE-retningslinierne 99/5/EC finder du under www.hama.de

Φινλανδία. παρκάτω κράτη: Γερμανία, Αυστρία, Ελβετία, Γαλλία, Αγγλία, Αυτή η συσκευή επιτρέπεται να πωλείται και να λειτουργεί μονο στα Σουηδία, Πορτογαλία, Λουζεμβούργο, Ιρλανδία, Ελλάδα και Βέλγιο, Ισπανία, Ολλανδία, Ιταλία, Δανία, Ουγγαρία, Πολωνία,

Τη δήλωση συμμόρφωσης σύμφωνα με την Οδηγία R&TTE 99/5/EOK

θα τη βρείτε στη διεύθυνση www.hama.de

(€ 0560 ⊡